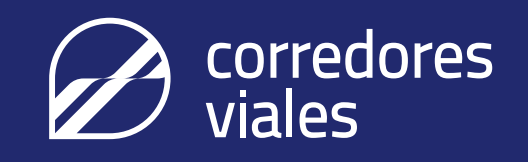

## ¿Cómo **registrarse** a la **oficina virtual** de **Corredores Viales**?

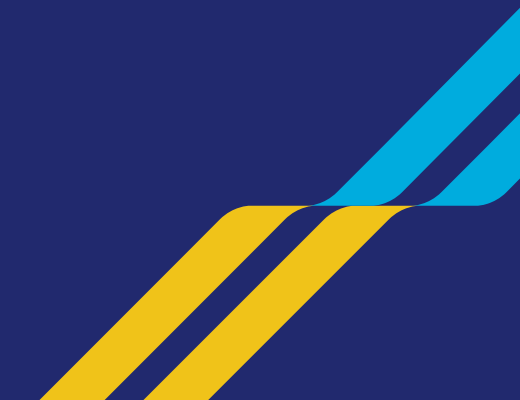

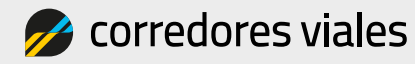

¿Cómo registrarse a la oficina virtual de Corredores Viales?

Para registrarse a la oficina virtual y poder conocer el detalle de tus pasadas, facturas correspondientes al Tramo IX (AUTOPISTA RICCHERI), deberá:

**1.** Hacer clic en primer ingreso denominado **"Dominio"**.

2. Ingresar a su correo electrónico. Va a recibir un mail con un link para establecer una contraseña.

**3.** Una vez establecida, volver a la pantalla de inicio de la web y apretar en **"Iniciar sesión"**.

4. Una vez que llenes los datos, podrás ingresar.

| Ing           | resar            |
|---------------|------------------|
| USUARIO WEB   | DOMINIO          |
|               |                  |
| DNI           | ~                |
|               | 0                |
| Dominio       |                  |
|               |                  |
| Contraseña    |                  |
| ¿Olvidó su co | ntraseña?        |
| Primer Ingre  | so?              |
| Inicia        | <b>ir</b> sesión |
|               |                  |
|               |                  |

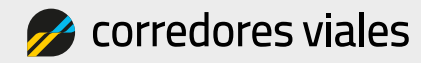

¿Cómo registrarse a la oficina virtual de Corredores Viales?

## Dentro del sistema, podrá visualizar:

- Subcuenta actual: Donde aparecerá la cuenta vinculada.
- Dispositivos asociados.
- **Deuda:** Donde podrá imprimir las pasadas, deuda e imprimirla. Si existe deuda aparecerá el cartel rojo "registra deuda".
- Cuenta corriente: Donde podrá ver los comprobantes pagados.

| SUBCLENTA ACTUAL      |                         |                 | REGISTRA DEUDA |                      | CUENTA CORREN |
|-----------------------|-------------------------|-----------------|----------------|----------------------|---------------|
| Asociar SubCuenta     | ver istade dispositivos | Vaualizar Deuda |                | Visualizar Cuenta Co | riante        |
| Indmittes Disponibles |                         | M               | s Trámites     |                      |               |
|                       |                         |                 | Número De      | soripción            | Extodo        |

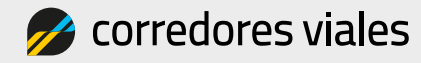

¿Cómo registrarse a la oficina virtual de Corredores Viales?

## Especificación del botón deuda:

Al ingresar podremos ver los comprobantes pendientes, cada uno cuenta con tres opciones:

- Imprimir comprobante (se puede abonar a través de pago fácil).
- Imprimir pasadas.
- Pagar:

**1.** Seleccioná la deuda y apretá el botón **"Pagar"**. Recordá que podés seleccionar solo una factura por transacción.

2. Elegí el método de pago que desees utilizar y finalmente presioná el botón "Pagar". Recibirás la confirmación del pago realizado.

| COMPROBANTES PENDIENTES |   |   | Тро |     |           | Numero V Compo o fibrar |       |      | baser       |         |         |           |           |            |
|-------------------------|---|---|-----|-----|-----------|-------------------------|-------|------|-------------|---------|---------|-----------|-----------|------------|
|                         |   |   |     |     | Variable: |                         |       |      |             |         |         |           |           |            |
|                         |   |   |     | 086 | Fecha     | Тро                     | Letro | P/Ao | Comprobante | importe | Recorgo | ler, Vto. | 2do. Vto. | Formulario |
| C                       | ) | 0 | 0   |     | 22/04/22  | PV .                    |       | 700  | 4063514     | 90,00   | 89,69   | 10/05/22  | 20/05/22  | 1          |

Por consultas, dudas o cualquier inconveniente contactarse al **0800-999-9999** o a través del trámite de consultas/reclamos haciendo clic aquí.